# APPLICATION MOBILE DE GESTION DE PATRIMOINE SCOTIA : COMMENT ACTIVER LA VÉRIFICATION EN DEUX ÉTAPES

## L'APPLICATION MOBILE DE GESTION DE PATRIMOINE SCOTIA OFFRE LA VÉRIFICATION EN DEUX ÉTAPES, UNE FONCTION DE SÉCURITÉ SUPPLÉMENTAIRE POUR VOUS PROTÉGER CONTRE LA FRAUDE. ACTIVEZ-LA ET RECEVEZ UNE NOTIFICATION LORSQU'UNE VÉRIFICATION DE L'IDENTITÉ EST NÉCESSAIRE.

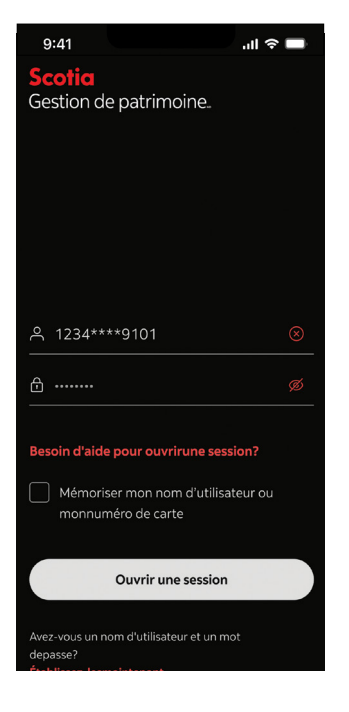

Étape 1: Entrez vos nom d'utilisateur et mot de passe. Appuyez sur Ouvrir une session.

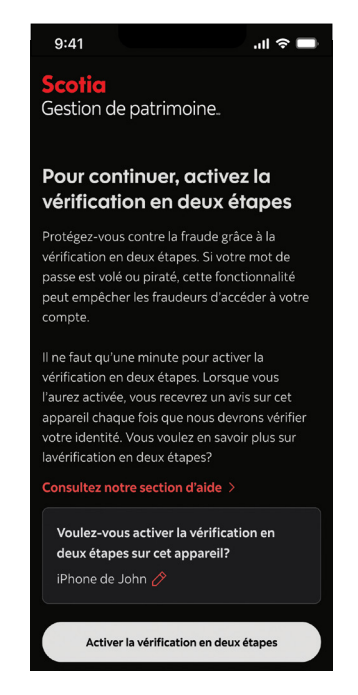

Étape 2 : Indiquez l'appareil que vous souhaitez utiliser pour la vérification en deux étapes. Appuyez sur Activer la vérification en deux étapes.

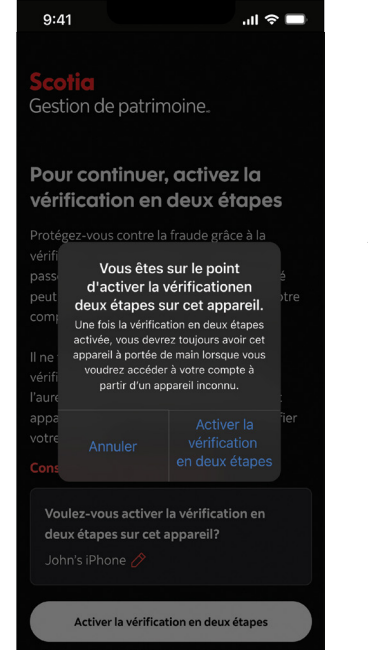

Étape 3: Une fenêtre contextuelle confirmera que vous êtes sur le point d'activer la vérification en deux étapes sur cet appareil. Appuyez sur Activer la vérification en deux étapes.

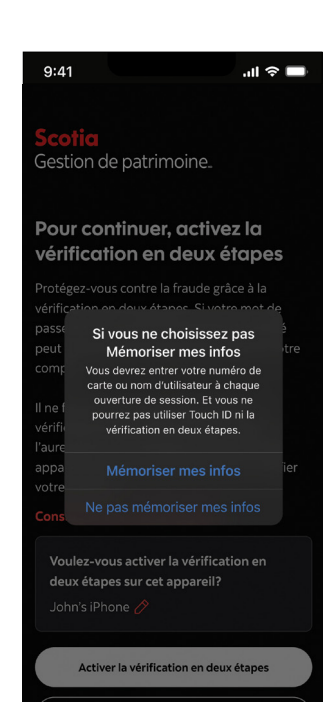

Étape 4: Une fenêtre contextuelle vous demandera de confirmer que vous voulez que l'application mémorise votre nom d'utilisateur ou votre numéro de carte sur cet appareil. Pour activer la vérification en deux étapes, vous devez appuyer sur Mémoriser mes infos.

## Scotia Gestion de patrimoine.

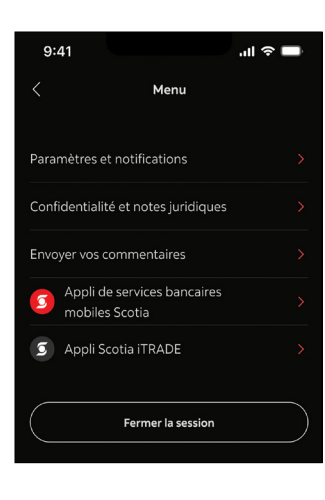

Étape 5: Pour accéder à la vérification en deux étapes à l'avenir, sélectionnez **Menu** à l'écran d'accueil.

Appuyez sur **Paramètres** et notifications.

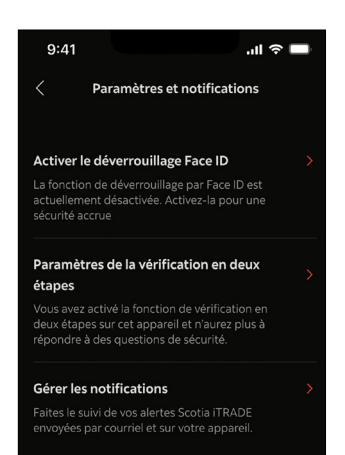

Étape 6 : Appuyez sur Paramètres de la vérification en deux étapes.

# Gérez la vérification en 2 étapes Vérification en deux étapes Vérification en deux étapes Lorsque nous devrons vérifier votre identité, vous recevrez un avis sur cet appareil par I'ntermédiaire de l'appli. Nom: iPhone de John Configuration le: 19 novembre 2022 V

..II 🗢 🗖

Désactiver la vérification en deux étapes

Étape 7: Si vous souhaitez désactiver cette fonction, appuyez sur Désactiver la vérification en deux étapes.

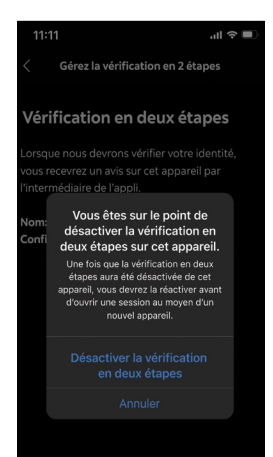

ctiver la vérification en deux étapes

### Étape 8 :

Une fenêtre contextuelle confirmera que vous êtes sur le point de désactiver la vérification en deux étapes.

Pour confirmer, appuyez sur Désactiver la vérification en deux étapes. Gérez la vérification en 2 étapes
Pour continuer, activez la vérification en deux étapes
Protégez vous contre la fraude grâce à la vérification en deux étapes. Si votre mot de passe est volé ou piraté, cette fonctionnalité noit empérience les fraudes grâce de la verte monétorie les fraudes de réderée à vote en verte fonctionnalité passe est volé ou piraté. Cette fonctionnalité passe est volé ou piraté. Cette fonctionnalité pass

.ıl 🗢 🔲

veu empecientes nadueens d'accedent o voire compte. I ne faut qu'une minute pour activer la érificiation en deux étapes. Lorsque vous 'aurez activée, vous recevrez un avis sur cet isopareil chaque fois que nous devrons vérifier

votre identité. Vous voulez en savoir plus sur la vérification en deux étapes?

Consultez la section Aide

11:11

Vous voulez utiliser cet appareil pour la vérification en deux étapes?

La vérification en deux étapes a été désactivée avec succès de cet appareil. Vous devrez la réactiver avant d'ouvrir une session au moyen d'un nouvel appareil. Étape 9: Si vous voulez réactiver la fonction, vous pouvez retourner à la page des paramètres de la vérification en deux étapes et appuyer sur Activer la vérification en deux étapes.

## Scotia Gestion de patrimoine.

<sup>MD</sup> Marque déposée de La Banque de Nouvelle-Écosse, utilisée sous licence. Gestion de patrimoine Scotia<sup>MD</sup> réunit les divers services financiers offerts par La Banque de Nouvelle-Écosse (Banque Scotia<sup>MD</sup>); La Société de Fiducie Banque de Nouvelle-Écosse (Trust Scotia<sup>MD</sup>); le Service de gestion privée de portefeuilles (par l'entremise de Gestion d'actifs 1832 S.E.C.); 1832 Asset Management U.S. Inc.; Services d'assurance Gestion de patrimoine Scotia Inc. et ScotiaMCLeod<sup>MD</sup>, une division de Scotia Capitaux Inc. Les services bancaires privés sont offerts par La Banque de Nouvelle-Écosse. Les services souces soraux et fiduciaires sont offerts par La Société de Fiducie Banque de Nouvelle-Écosse. Les services de gestion de portefeuilles sont offerts par Scotia S2 Asset Management U.S. Inc. Les services d'assurance Gestion de patrimoine Scotia inc. Les services-conseils en gestion de portefeuilles sont offerts par La Banque de Nouvelle-Écosse. Les services d'assurance sont offerts par Scotia de patrimoine Scotia inc. Les services-conseils en gestion de patrimoine et les services de courtage sont offerts par ScotiaMCLeod, une division de Scotia Capitaux Inc. Les services-conseils en gestion de patrimoine sont offerts par La Banque de Nouvelle-Écosse et ScotiaMCLeod. Scotia Capitaux Inc. Les services-conseils en placements internationaux sont offerts par Scotia Capitaux Inc. Les services de planification financière sont offerts par La Banque de Nouvelle-Écosse et ScotiaMCLeod. Scotia Capitaux Inc. est membre du Fonds canadien de protection des investisseurs et est régie par l'Organisme canadien de réglementation des investissements. Services d'assurance Gestion de patrimoine Scotia inc. est la filiale spécialisée dans l'assurance de Scotia Capitaux Inc., membre du groupe de sociétés de la Banque Scotia. Lorsqu'ils discutent de produits d'assurance-vie, les conseillers de ScotiaMCLeod agissent en qualité d'agents d'assurance-vie (conseillers en sécurité financière au Québec) représentant Services d'assurance